Procedimento para que não atualize o navegador Mozilla Firefox:

Quando estiver com o navegador aberto procure no canto direito nas três barrinhas abrir menu como aponta a seta.

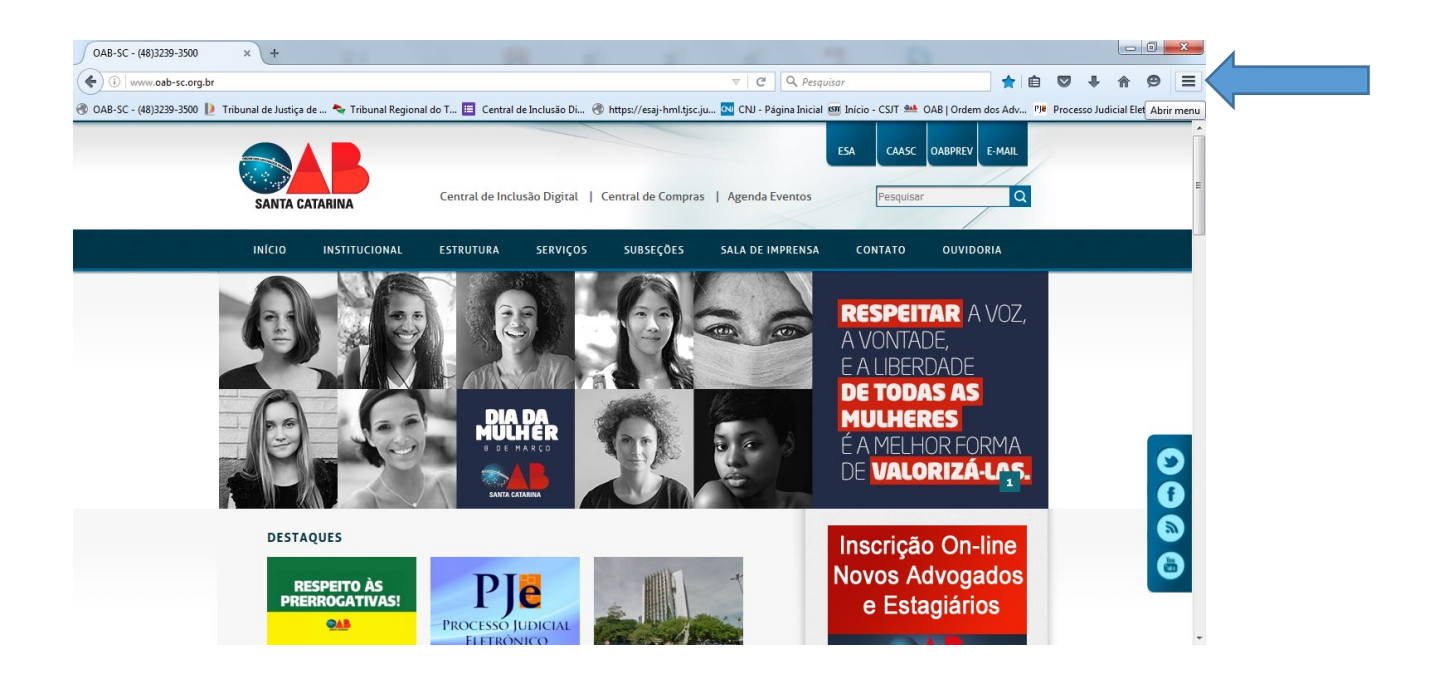

2ª passo: quando abrir o menu vá até opções e clique.

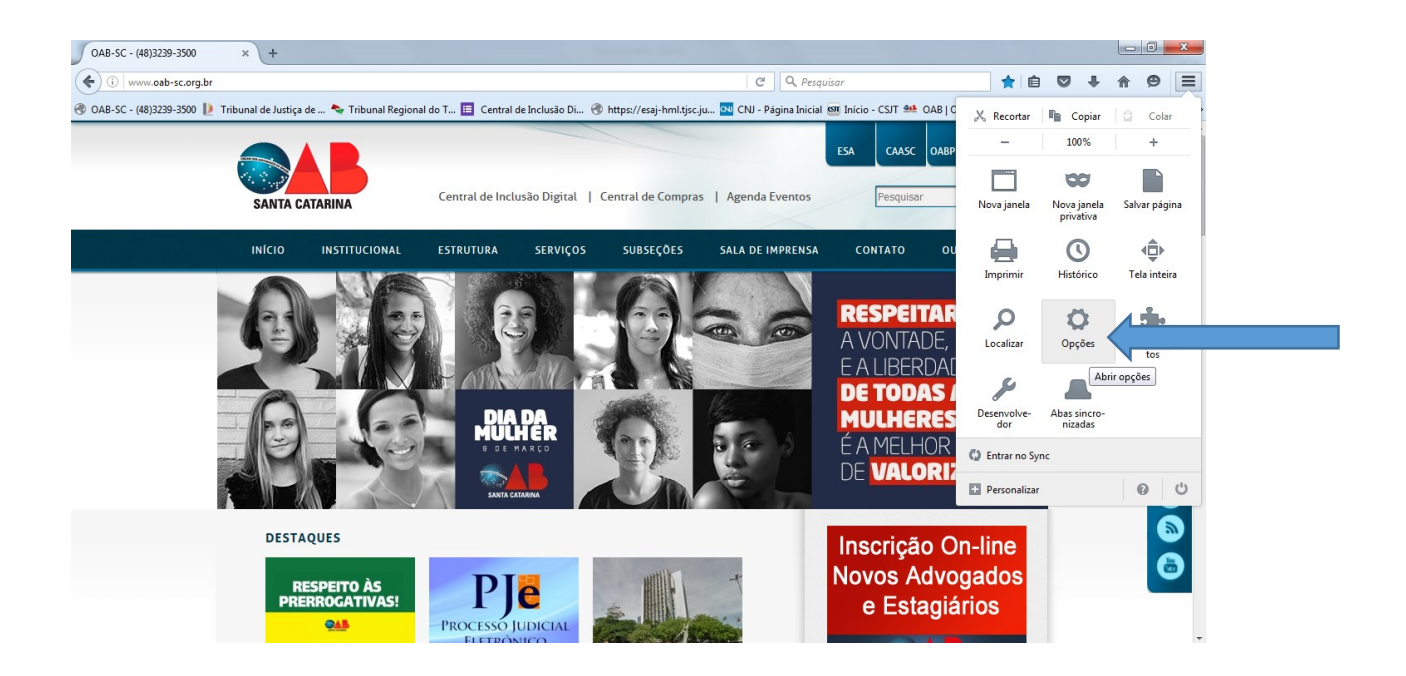

3º passo: clique no botão avançado.

| OAB-SC - (48)3239-3500       | × 🗱 Opções × +                                                                                      |                                                          |                               | - 0 <mark>- X -</mark> |
|------------------------------|----------------------------------------------------------------------------------------------------|----------------------------------------------------------|-------------------------------|------------------------|
| Firefox about:preferen       | ces                                                                                                 | C Q Pesquisar                                            | ☆ 自 ♥ ♣ 佘                     | ⊜ ≡                    |
| 🛞 OAB-SC - (48)3239-3500 🚺 1 | fribunal de Justiça de 🗢 Tribunal Regional do T 🥫 Central de Inclusão Di 🛞 https://esaj-hml.tjsc.ju | . 🚾 CNJ - Página Inicial 题 Início - CSJT 斗 OAB   Ordem o | dos Adv PJe Processo Judicial | Eletr »                |
| Geral                        | Corol                                                                                               | ٩                                                        |                               | Î                      |
|                              | Geral                                                                                               | $\odot$                                                  |                               |                        |
| <b>Q</b> Pesquisar           |                                                                                                    |                                                          |                               |                        |
| Conteúdo                     | Iniciar                                                                                             |                                                          |                               |                        |
| Aplicativos                  | Sempre verificar se o Firefox é o navegador padrão<br>O Firefox não é o seu navegador padrão        | Tomar Pa <u>d</u> rão                                    |                               |                        |
| Privacidade                  | Ao iniciar o Firefox: Abrir página inicial                                                          | · · ·                                                    |                               |                        |
| segurança                    | Pági <u>n</u> a inicial: http://www.oab-sc.org.br/                                                  |                                                          |                               |                        |
| Sync                         | Usar favorito                                                                                       | Restaurar o padrão                                       |                               | Е                      |
| 🔬 Avançado                   |                                                                                                    | Testadiai o badiao                                       |                               |                        |
| Avançado                     | Downloads                                                                                           |                                                          |                               |                        |
|                              | Salvar arquivos em 🔋 Downloads                                                                      | Procurar                                                 |                               |                        |
|                              | Sempre perguntar onde salvar arquivos                                                               |                                                          |                               |                        |
|                              | Abas                                                                                                |                                                          |                               |                        |
|                              | Quando sites requisitarem uma nova janela, abrir uma aba                                            |                                                          |                               |                        |
|                              | ✓ <u>S</u> omente carregar abas ao selecioná-las                                                    |                                                          |                               |                        |
|                              | Ag abrir um link em uma nova aba, carregá-la imediatamente                                          |                                                          |                               |                        |
|                              | Exibir a visualização das abas na barra de tarefas do Windows                                       |                                                          |                               |                        |
|                              |                                                                                                    |                                                          |                               | 16:51                  |
| 🤨 🗐 🔮                        |                                                                                                    | n 🖮 👘 🛃 🚭 🌚                                              | 🔍 🏲 🕍 😣 🛱 😓 🕩                 | 08/03/2017             |

A tela vai mudar do lado direito, procure atualizações e desmarque as opções; "Instalar automaticamente", "Alertar caso desative alguma extensão ou tema", "Usar um serviço para instalar atualizações em segundo plano".

| OAB-SC - (48)3239-3500 × 🗘 Opções × +                                                                                                    | 0 7 0                                                          | _ 0 <u>×</u>                  |
|----------------------------------------------------------------------------------------------------|----------------------------------------------------------------|-------------------------------|
| Firefox about:preferences#advanced                                                                                                    | C Q Pesquisar                                                  | <b>è ♥ ↓ ☆ 9</b> ≡            |
| 🛞 OAB-SC - (48)3239-3500 🔰 Tribunal de Justiça de 🦴 Tribunal Regional do T 🧮 Central de Inclusão Di 🛞 https://esaj-hml.tjsc.ju                                                                                                    | . 🚾 CNJ - Página Inicial 📟 Início - CSJT 斗 OAB   Ordem dos Adv | PJe Processo Judicial Eletr × |
| <ul> <li>Geral</li> <li>Pesquisar</li> <li>Conteado</li> <li>Aplicativos</li> <li>Segurança</li> <li>Segurança</li> <li>Sync</li> <li>Avançado</li> </ul> Avançado Aulalizações do Firefox: <ul> <li>Instalar automaticamente (recomendado: maior segurança)</li> <li>Verificar, mas perguntar se desejo instalar</li> <li>Verificar (não recomendado: risco de segurança)</li> <li>Verificar (não recomendado: risco de segurança)</li> <li>Verificar (não recomendado: risco de segurança)</li> <li>Verificar (não recomendado: risco de segurança)</li> <li>Verificar automaticamente</li> <li>Verificar automaticamente</li> <li>Munca verificar (não recomendado: risco de segurança)</li> <li>Verificar automaticamente</li> <li>Verificar automaticamente</li> <li>Verificar automaticamente</li> <li>Verificar automaticamente</li> <li>Verificar automaticamente</li> <li>Verificar automaticamente</li> <li>Mecanismos de pesquisa</li> </ul> |                                                                | E                             |

4º passo: marque somente a opção "Nunca verificar" como mostra o gráfico.

| <ul> <li>♦ Orteros: aboutpreference#advanced</li> <li>C Perquisor</li> <li>A be to the second of the second of the</li></ul> | OAB-SC - (48)3239-3500                                                                                                    | × 🗱 Opções 🛛 ×                                                                                                    | +                                                                                                    |                                                                  | 0                  |            |        |               |      | x |
|----------------------------------------------------------------------------------------------------|----------------------------------------------------------------------------------------------------|----------------------------------------------------------------------------------------------------|----------------------------------------------------------------------------------------------------|------------------------------------------------------------------|--------------------|------------|--------|---------------|------|---|
| <ul> <li>③ OAB-SC - (48)3239-300</li> <li>Inhumal de Justiga de ◆ Tribunal Regional do T E Central de Inclusão Di </li> <li>Matrical estimativa de luncia de luncia de luncia de Di </li> <li>Matrical estimativa de luncia de luncia de luncia de Di </li> <li>Matrical estimativa de luncia de lunci de luncia de luncia de l</li></ul>                        | Firefox about:prefer                                                                                                    | erences#advanced                                                                                                    |                                                                                                    | C Q Pesquisar                                                    |                    | ☆│自        |        | ∔ 俞           | ø    | ≡ |
| Image: Contextual contextual con         | 🖲 OAB-SC - (48)3239-3500 📗                                                                                                    | 🎍 Tribunal de Justiça de 📚 Tribunal Regional do '                                                                                                    | T 🧾 Central de Inclusão Di 🍕                                                                                                    | 🗊 https://esaj-hml.tjsc.ju 💀 CNJ - Página Inicial 📟 Início - CSJ | T 斗 OAB   Ordem do | os Adv PJe | Proces | so Judicial I | letr | » |
| ✓ Mecanismos de pesquisa                                                                                                    | <ul> <li>Geral</li> <li>Qesquisar</li> <li>Conteúdo</li> <li>Aplicativos</li> <li>Privacidade</li> <li>Segurança</li> <li>Sync</li> <li>Avançado</li> </ul> | Avançado<br>Geral Escolha de dados<br>Atualizações do Firefox:<br>Instalar automaticamente (recome<br>Alertar caso desative alguma<br>Verificar, mas perguntar se desejo<br>Verificar (não recomendade<br>Usar um serviço para instalar atua<br>Atualizar automaticamente:<br>Verificar automaticamente:<br>Mecanismos de pesquisa | Rede Atualizações<br>eendado: maior segurança)<br>a extensão ou tema<br>o instalar<br>fo: risco de segurança)<br>alizações em segundo plano | ©<br>Certificados                                                |                    |            |        |               |      | E |

Pronto o navegador não vai mais atualizar sozinho, o navegador não exige confirmação ou ok para que fique marcado basta deixar esta opção que já fica gravado.